## Pristup platformi i korišćenje platforme prilikom polaganja

Testovi se polažu u računarskim salama na Fakultetu organizacionih nauka, u terminima naznačenim u rasporedu polaganja (koji će biti objavljeni neposredno pred polaganje), posredstvom **Moodle platforme.** Vodite računa da greškom ne pokušavate da pristupite nekoj od platforma koje su ranije korišćene: elab.fon.bg.ac.rs ili e-learn.fon.bg.ac.rs

Platformi možete pristupiti klikom na link koji se nalazi u nastavku: https://nastava.fon.bg.ac.rs/login/index.php

Platforma je integrisana sa vašim studentskim nalozima, što znači da se za pristupanje koriste isti parametri koje koristite kada pristupate svojim mail adresama sa domenom FON-a (@student.fon.bg.ac.rs).

Kada pristupate platformi van termina polaganja, sa vaših uređaja na kojima ste već ulogovani, dovoljno je da kliknete na dugme prikazano ispod, ali za pristup na samom testu neophodno je da znate svoje parametre za pristup. Tada takođe treba da kliknete na obeleženo dugme, ali nakon toga, sistem će vam tražiti da ručno unesete parametre: vašu studentsku e-mail adresu i nakon toga lozinku koju i inače koristite za pristup svojoj e-mail adresi.

Molimo vas da pre polaganja proverite pristup i zapamtite korisničko ime i šifru.

| astava.fon.bg.ac.rs/login/index.php |                                                         |
|-------------------------------------|---------------------------------------------------------|
|                                     |                                                         |
|                                     |                                                         |
|                                     |                                                         |
|                                     | Ψ                                                       |
|                                     | УНИВЕРЗИТЕТ У БЕОГРАДУ<br>ФАКУЛТЕТ ОРГАНИЗАЦИОНИХ НАУКА |
|                                     | Корисничко име                                          |
|                                     | Лорицира                                                |
|                                     | Лозинка                                                 |
|                                     | Пријава                                                 |
|                                     | Заборавили сте лозинку?                                 |
|                                     |                                                         |
|                                     | Пријавите се користећи свој налог на:                   |
|                                     | FON Nalog                                               |
|                                     |                                                         |
|                                     | Српски (sr_cr) 🗸 Обавештење о колачићима                |
|                                     |                                                         |

Ukoliko imate **problema sa pristupom platformi**, možete zatražiti pomoć od računskog centra. Nakon uspešnog pristupa, proverite i da li vam je **vidlijiv predmet**, pa se javite predmetnom asistentu ukoliko nemate pristup predmetu. Testovi vam svakako nisu vidljivi do termina polaganja, odnosno, dovoljno je da postoji omogućen pristup predmetu/kursu.

Za vreme trajanja kolokvijuma ili ispita, nije dozvoljeno rešavanje pristupa platformi, resetovanje pristupnih parametara, proveravanje lozinke na telefonu i slično. Ukoliko student ne može da pristupi testu biće udaljen sa polaganja. Najčešće greške uključuju pristup pogrešnoj platformi (elab.fon.bg.ac.rs, e-learn.fon.bg.ac.rs), pogrešno korisničko ime ili lozinka, nepažnja da li je aktivna srpska ili engleska verzija tastature, uključeno dugme *CapsLock* na tastaturi...

Odmah nakon ulaska u salu i odabira računara (dežurni će vas rasporediti ili će vam dozvoliti da sami odaberete mesto), potrebno je da se **ulogujte na Moodle** (https://nastava.fon.bg.ac.rs/login/index.php), odaberete **predmet**, a onda i **odgovarajući test** (koji će vam biti vidljiv u terminu polaganja). Nakon toga, dežurni u sali će vam dati **šifru za otključavanje testa** i sva dodatna potrebna uputstva.

Test se **automatski završava** po isteku vremena i **čuvaju se svi do tada zabeleženi odgovori**. Alternativno, možete sami završiti test klikom na dugme za predaju, ukoliko završite pre isteka vremena. Nakon završetka testa, obavezno se **odjavite sa vašeg naloga**, a možete ostaviti otvorenu stranicu za pristup na računaru, kako bi kolege i koleginice u terminu nakon vas lakše pristupili Moodle-u.

**Ne postoji alternativni način polaganja**, što znači da studenti koji nisu regulisali pristup Moodle platformi neće moći da polažu test. Isto važi i za studente koji nisu prijavili polaganje preko e-studenta. Molimo vas da razumete da su kapaciteti računskih sala izuzetno ograničeni i da je raspored isplaniran u potpunosti prema broju prijavljenih studenata. Uz najbolju nameru, ukoliko se ne pridržavate uputstava, ne možemo da vam izađemo u susret zbog ograničenih kapaciteta.